# Task 3. ..... Food Facility Registration (FFR)

With few exceptions, <u>all</u> food processors engaged in interstate commerce must be registered as a Food Facility according to the The Public Health Security & Bioterrorism Preparedness & Response Act of 2002 (Bioterrorism Act). Details can be found in 21 CFR \$1, Subpart H (\$1.225 - \$1.245).

As outlined in 21 CFR \$1.226-\$1.227, certain types of processors that sell direct-to-consumer may be exempt from Food Facility Registration. These are discussed in detail in <u>Questions & Answers Regarding Food Facility Registration</u>: <u>Guidance for Industry</u>, 7<sup>th</sup> ed., <u>August 2018</u>.

Kitchens in private residences are exempt if they "meet customary expectations for a private home" & does not otherwise include commercial facilities in which a person also happens to reside. Restaurants are exempt if the gross table/meal sales exceed gross processed food sales. If you doubt whether you are exempt from registration, I urge you to complete your FFR.

FFR numbers can be obtained by mail only if you submit, & the FDA approves a waiver request. To request a waiver, contact the FDA by mail at US FDA - CFSAN, HFS-681, 5001 Campus Dr, College Park MD 20740, or by FAX at 301-436-2804. Include your name, the facility name & address, a contact phone number, & the reason(s) why you need to file on paper. Once you have been granted a waiver, you will need to complete <u>FDA Form 3537</u>.

#### kØ

This section assumes that you have selected the **Z** Food Facility Registration module when creating your FURLS account. If you haven't, edit your account profile as shown in Appendix A

To get started without using this tutorial, start here. Or go to the Quick Reference.

- 1. If not already, **Đ** Login to your account. Don't forget to check the 18 USC \$1001 box
- 2. This brings you to the FURLS home page. Select 🖉 <u>Food Facility Registration</u>

| Registration and Listing Programs |
|-----------------------------------|
| Food                              |
| Food Facility Registration        |

3. This brings you to the Food Facility Registration module (FFRM). In the module, select Register a Food Facility

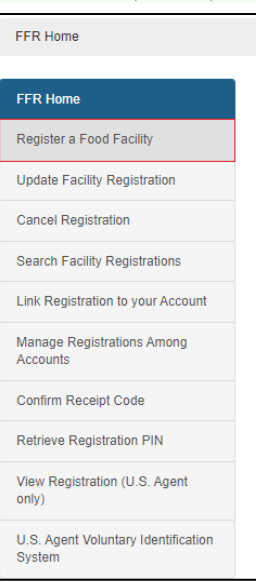

4. Note that you can always go back to a previous section either by clicking on the Section tab, or by selecting 🗿 Previous

- 5. In FFRM Section 1,
  - a. Select that Yes, you are in the US
  - b. Indicate that the Facility Location is a Domestic Registration
  - c. That No, you don't want to re-register a lapsed registration, &
  - d. That No, you aren't a new owner of a previously registered facility. Then click Next

#### FFRM Section 1

| S. U.S. Department of Health and Human Services                                                                                               |                       |
|----------------------------------------------------------------------------------------------------|-----------------------|
| FURLS FOOD Facility Registration                                                                                                    | FURLS Home   FFR Home |
| Food Facility Registration                                                                                                    | 0 🔒                   |
| FFR Home > Register a Food Facility                                                                                                    |                       |
|                                                                                                    |                       |
| Section 1 Section 2-4 Section 5-7 Section 8-9 Section 9a-9b Section 10 Section 11-12 Review                                                   | W                     |
| Step 1: Registration Information                                                                                                    |                       |
| Is this facility engaged in the manufacturing/processing, packing, or holding of food for human or animal consumption in th<br>United States? | e                     |
| ● Yes O No                                                                                                    |                       |
| Section 1: Type of Registration                                                                                                    |                       |
| Facility Location                                                                                                    |                       |
| Domestic Registration 🗸                                                                                                    |                       |
| Do you want to re-register a facility that has passed the                                                                                     |                       |
| registration renewal deadline?                                                                                                    |                       |
|                                                                                                    |                       |
| O Yes No                                                                                                    |                       |
| If "Yes", provide the following information, if known.                                                                                        |                       |
| Previous Owner's Title (Ontional)                                                                                                    |                       |
| Please Select V                                                                                                    |                       |
|                                                                                                    |                       |
| Previous Owner's Name (Optional)                                                                                                    |                       |
|                                                                                                    |                       |
| Previous Owner's Registration Number (Optional)                                                                                               |                       |
|                                                                                                    |                       |
|                                                                                                    |                       |
|                                                                                                    | • North               |
|                                                                                                    | 2 Next                |
|                                                                                                    |                       |
|                                                                                                    |                       |
| Form Approval: OMB No 0910-0502, Expiration date: 09/30/2025                                                                                  |                       |
|                                                                                                    |                       |

- 4. In FFRM Section 2 (page 16), complete the Facility Contact Information.
  - a. In all cases, the Facility Name is <u>your company's name</u>. This applies even with rented space. For comparison, food businesses renting space for offices list their name on advertizing, labels, & such, not the name of their landlord.
  - b. If you are renting space in a restaurant, kitchen incubator, or other commercial kitchen, the FFRM Section 2 facility address is the <u>physical address</u> of that kitchen.
  - c. If the physical location of the facility is the same as in your user account, you may wish to select Autofill from Account Information.
  - d. Facility Name Suffixes are as follows:

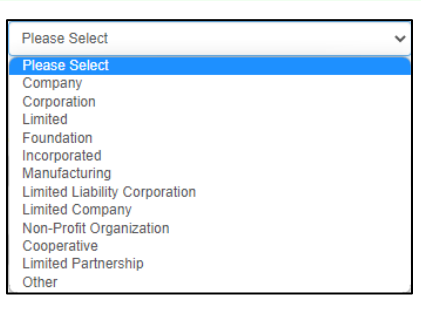

- e. Enter the nine-digit Data Universal Numbering System (D-U-N-S) number obtained in <u>Task 1</u> of this guide.
- 5. In FFRM Section 3, complete the Preferred Mailing Address if it is different from the facility address. You may wish to select Autofill from Account Information if it is the same as what is in your user account information (Task 2 of this guide).
- 6. In FFRM Section 4, your Parent Company Address is the same as the Facility Address.

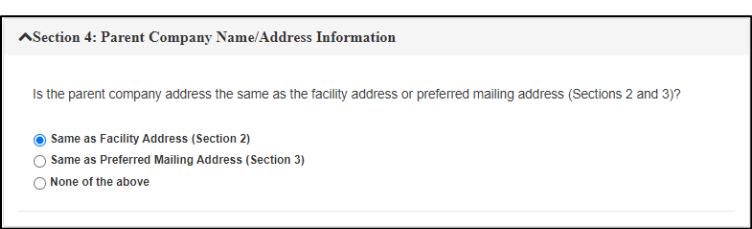

- 7. In FFRM Section 5 (Emergency Contact) (page 17), you will most likely want to check Same as Facility Address (Section 2)
- 8. Enter any trade names that are not a part of your Facility Name in FFRM Section 6 (Trade Names). then click Next
- 9. There is no FFRM Section 7.

a.

b.

- 10. FFRM Section 8 (page18) (Seasonal Facility Dates of Operation) is optional.
- 11. In FFRM Section 9, check , ✓ Food for Human Consumption then click Next
- 12. FFRM Sections 9a-9b ask you to list all of the food categories (9a) (pages 19-20) & activity types (9b) (page 21) that you plan to perform in your facility. Commonly checked items are:
  - ✓ 13. DRESSING & CONDIMENTS [21 CFR 170.3 (n) (8), (12)]
  - 7. FRUITAND FRUIT PRODUCTS [21 CFR 170.3 (n) (16), (27), (28), (35), (43)]
  - c. V 33. VEGETABLE & VEGETABLE PRODUCT CATEGORIES [21 CFR 170.3 (n) (19), (36)]
- 13. In FFRM Section 9b, select Acidified Food Processor for each category, then click Next
- 14. In FFRM Section 10 (page 22), enter your name as the Owner/Operator/Agent-in-Charge, check © Same as Facility Address (Section 2), then click • Next
- 15. In FFRM Section 11 (page 23), ☑ the □ indicating that you permit the FDA to visit your facility.
- 16. In FFRM Section 12, enter your name & O A. INDIVIDUAL ASSOCIATED WITH THE INFORMATION IN SECTION 10
- 17. Click O Next review your application. Edit sections as necessary, then click O Submit
  - (continued on page 23)

### FFRM Sections 2-4

| U.S. Department of Health and Human Services                                                                                                    |                                                                                                    |                      |
|----------------------------------------------------------------------------------------------------|----------------------------------------------------------------------------------------------------|----------------------|
| FFR<br>FURLS Food Facility Registration                                                                                                    | FL                                                                                                    | JRLS Home   FFR Home |
| Food Facility Registration                                                                                                    |                                                                                                    | 0 🖨                  |
| FFR Home > Register a Food Facility                                                                                                    |                                                                                                    |                      |
| ✓ Section 1 Section 2-4 Section 5-7 Section 8-9 Step 2: Contact Information                                                                                                    | Section 9a-9b Section 10 Section 11-12 Review                                                                                                    |                      |
| Section 2: Facility Name/Address Information                                                                                                    |                                                                                                    |                      |
| Facility Name         Facility Name Suffix         Please Select         Country/Area         UNITED STATES         Street Address, Line 1         Street Address, Line 2 (Optional)         Zip/Postal Code         Please enter 'NONE' in Zip Code field if Zip Codes are not used in selected Country/Area         City         Please Select         State/Province/Territory         Please Select | Clear       Autofill from Account Information         Image: Image and the state of the state of the state o |                      |
|                                                                                                    |                                                                                                    |                      |
| ▲Section 3: Preferred Mailing Address Information Is the preferred mailing address the same as the facility ad Yes No                                                                                                    | idress (Section 2)?                                                                                                    |                      |
| ▲Section 4: Parent Company Name/Address Informa                                                                                                    | tion                                                                                                    |                      |
| Is the parent company address the same as the facility add<br>Same as Facility Address (Section 2)<br>Same as Preferred Mailing Address (Section 3)<br>None of the above                                                                                                    | dress or preferred mailing address (Sections 2 and 3)?                                                                                                    |                      |
| Previous Form Approval: OMB No.0910-0502, Expiration date: 09/30/2025                                                                                                    | ● Save & Exit ● Next                                                                                                    | ]                    |

### FFRM Sections 5-7

| L U.S. Department of Health and Human Services                                                                                                    |                       |
|----------------------------------------------------------------------------------------------------|-----------------------|
| FDA FFR<br>FURES Food Facility Registration                                                                                                    | FURLS Home   FFR Home |
| Food Facility Registration                                                                                                    | 0 🔒                   |
| FFR Home > Register a Food Facility                                                                                                    |                       |
|                                                                                                    |                       |
| ✓ Section 1     ✓ Section 2-4     Section 5-7     ✓ Section 8-9     Section 9a-9b     Section 10     Section 11-12     Rev                                             | iew                   |
| Step 3: Additional Information                                                                                                    |                       |
| Section 5: Facility Emergency Contact Information                                                                                                    |                       |
| For foreign facilities, FDA will use your U.S. agent as your emergency contact unless you choose to designate a<br>different contact here.                             |                       |
| If information is the same as another section, check which section:                                                                                                    |                       |
| Same as Facility Address (Section 2)                                                                                                    |                       |
| O None of the above                                                                                                    |                       |
| Section 6: Trade Names (If this facility uses trade names other than that listed in Section 2 above, list them below (e.g., "Also doing business as," also known as")) | "Facility             |
| Are there alternate trade names used by your facility in addition to the name provided in Section 2: Facility Name/Addr<br>Information?<br>• Yes                       | ess                   |
| Alternate Trade Name #1                                                                                                    |                       |
|                                                                                                    |                       |
| Alternate Trade Name #2                                                                                                    |                       |
| Alternate Trade Name #3                                                                                                    |                       |
|                                                                                                    |                       |
| Atternate Trade Name #4                                                                                                    |                       |
|                                                                                                    |                       |
| © Previous Save & Exit                                                                                                    | Next                  |
| Form Approval: OMB No.0910-0502, Expiration date: 09/30/2025                                                                                                    |                       |

### FFRM Sections 8-9

| U.S. Department of Health and | Human Services   |                         |                     |                 |                         |                       |
|-------------------------------|------------------|-------------------------|---------------------|-----------------|-------------------------|-----------------------|
| FDA FFR                       | acility R        | Registration            |                     |                 |                         | FURLS Home   FFR Home |
| Food Facility Regis           | stration         |                         |                     |                 |                         | 0 🖨                   |
| FFR Home > Register a Foo     | d Facility       |                         |                     |                 |                         |                       |
|                               |                  |                         |                     |                 |                         |                       |
| ✓ Section 1 ✓ Section         | 2-4 🗸 Sectio     | n 5-7 Section 8-9       | Section 9a-9b       | Section 10      | Section 11-12 Review    | W                     |
| Stan 4. Ontional In           | formation        |                         |                     |                 |                         |                       |
| Step 4: Optional In           | tormation        |                         |                     |                 |                         |                       |
| Section 8: Season             | al Facility      | Dates of Operat         | tion <i>(Option</i> | al)             |                         |                       |
| Give the approximate dates    | that your facil  | ity is open for busines | s, if its operation | s are on a seas | sonal basis (Optional). |                       |
| Dates of Operation            |                  |                         |                     |                 |                         |                       |
| Harvest 1                     |                  |                         |                     |                 |                         |                       |
| Start Month                   |                  | End Month               |                     |                 |                         |                       |
| Please Select                 | ~                | Please Select           |                     | ~               |                         |                       |
| Harvest 2                     |                  |                         |                     |                 |                         |                       |
| Start Month                   |                  | End Month               |                     |                 |                         |                       |
| Please Select                 | ~                | Please Select           |                     | ~               |                         |                       |
|                               |                  |                         |                     |                 |                         |                       |
| Section 9: General            | Product (        | Categories - Hur        | man/Animal          | /Both           |                         |                       |
| Food for Human Consur         | mption           |                         |                     |                 |                         |                       |
| Food for Animal Consun        | nption           |                         |                     |                 |                         |                       |
|                               |                  |                         |                     |                 |                         |                       |
| Previous                      |                  |                         |                     |                 | o                       | Vext                  |
|                               |                  |                         |                     |                 |                         |                       |
| orm Approval: OMB No 0910-050 | 2 Expiration dat | te: 09/30/2025          |                     |                 |                         |                       |

### FFRM Section 9a (1st part)

| . U.S. Department of Health and Human Services                                                                                                    |                       |
|----------------------------------------------------------------------------------------------------|-----------------------|
| FURLS FOOD Facility Registration                                                                                                    | FURLS Home   FFR Home |
| Food Facility Registration                                                                                                    | 😧 🖨                   |
| FFR Home > Register a Food Facility                                                                                                    |                       |
|                                                                                                    |                       |
|                                                                                                    |                       |
| ◆ Section 1 ◆ Section 2-4 ◆ Section 5-7 ◆ Section 8-9 Section 10 Section 10 Section 11-12 Rev                                                         | ew                    |
| Step 5: Product Categories                                                                                                    |                       |
| Section 9a: General Product Categories - Food for Human Consumption; and Type of Activity Conducted at the Facility                                   | of                    |
| To be completed by all food facilities. Please see instructions for further examples. IF NONE OF<br>MANDATORY CATEGORIES BELOW APPLY, SELECT BOX 37 . | THE                   |
| Select All Unselect All                                                                                                    |                       |
| □ 1. ALCOHOLIC BEVERAGES [21 CFR 170.3 (n) (2)]                                                                                                    |                       |
| 2. BABY (INFANT AND JUNIOR) FOOD PRODUCTS Including Infant Formula                                                                                    |                       |
| 3. BAKERY PRODUCTS, DOUGH MIXES, OR ICINGS [21 CFR 170.3 (n) (1), (9)]                                                                                |                       |
| 4. BEVERAGE BASES [21 CFR 170.3 (n) (3), (35)]                                                                                                    |                       |
| 5. CANDY WITHOUT CHOCOLATE, CANDY SPECIALTIES AND CHEWING GUM [21 CFR 170.3 (n) (6), (9), (25                                                         | ), (38)]              |
| 6. CEREAL PREPARATIONS, BREAKFAST FOODS, QUICK COOKING / INSTANT CEREALS [21 CFR 170.3 (n)                                                            | (4)]                  |
| 7. CHEESE AND CHEESE PRODUCT CATEGORIES [21 CFR 170.3 (n) (5)]                                                                                        |                       |
| □ a. Soft, Ripened Cheese                                                                                                    |                       |
| □ b. Semi-Soft Cheese                                                                                                    |                       |
| C. Hard Cheese                                                                                                    |                       |
| □ d. Other Cheeses and Cheese Products                                                                                                    |                       |
| 8. CHOCOLATE AND COCOA PRODUCTS [21 CFR 170.3 (n) (3), (9), (38), (43)]                                                                               |                       |
| □ 9. COFFEE AND TEA [21 CFR 170.3 (n) (3), (7)]                                                                                                    |                       |
| [10. COLOR ADDITIVES FOR FOODS [21 CFR 170.3 (o) (4)]                                                                                                 |                       |
| 11. DIETARY CONVENTIONAL FOODS OR MEAL REPLACEMENTS (Includes Medical Foods) [21 CFR 170.3 (n                                                         | ) (31)]               |
| 12. DIETARY SUPPLEMENT CATEGORIES                                                                                                    |                       |
| a. Proteins, Amino Acids, Fats and Lipid Substances [21 CFR<br>170.3(o) (20)]                                                                         |                       |
| □ b. Vitamins and Minerals                                                                                                    |                       |
| C. Animal By-Products and Extracts                                                                                                    |                       |
|                                                                                                    |                       |
| ✓ 13. DRESSING AND CONDIMENTS [21 CFR 170.3 (n) (8), (12)]                                                                                            |                       |
| 14. FISHERY / SEAFOOD PRODUCT CATEGORIES [21 CFR 170.3 (n) (13), (15), (39), (40)]                                                                    |                       |
|                                                                                                    |                       |
|                                                                                                    |                       |
| d. Ready to Fat (RTE) Fishery Products                                                                                                    |                       |
| e. Processed and Other Fishery Products                                                                                                    |                       |
|                                                                                                    |                       |

### FFRM Section 9a (continued)

| -                                    |                                                                                                    |  |
|--------------------------------------|----------------------------------------------------------------------------------------------------|--|
| If the food catego                   | ories listed above do not apply, then print the applicable food category or categories.                                 |  |
| CATEGORIES (T                        | DF THE ABOVE FOOD CATEGORIES APPLY, THEN PRINT THE APPLICABLE FOOD CATEGORY OR<br>THAT DOES NOT OR DO NOT APPEAR ABOVE) |  |
| 36. WHOLE G                          | RAINS, MILLER GRAIN PRODUCTS (FLOURS), OR STARCH [21 CFR 170.3 (n) (1), (23)]                                           |  |
| 35. VEGETAB                          | LE PROTEIN PRODUCTS (SIMULATED MEATS) [21 CFR 170.3 (n) (33)]                                                           |  |
| 34. VEGETAB                          | LE OILS (INCLUDES OLIVE OIL) [21 CFR 170.3 (n) (12)]                                                                    |  |
| 🔽 c. Other Veg                       | getable and Vegetable Products                                                                                          |  |
| b. Raw Agric                         | cultural Commodities                                                                                                    |  |
| a. Fresh Cu                          | t Products                                                                                                    |  |
| 33. VEGETAB                          | LE AND VEGETABLE PRODUCT CATEGORIES [21 CFR 170.3 (n) (19), (36)]                                                       |  |
| 32. SOFT DRI                         | NKS AND WATERS [21 CFR 170.3 (n) (3), (35)]                                                                             |  |
| 31. SOUPS [2                         | 1 CFR 170.3 (n) (39), (40)]                                                                                             |  |
| 30. SPICES, F                        | ELAVORS, AND SALTS [21 CFR 170.3 (n) (26)]                                                                              |  |
| 29. SNACK FC                         | DOD ITEMS (FLOUR, MEAL OR VEGETABLE BASE) [21 CFR 170.3 (n) (37)]                                                       |  |
| 🗌 b. Other Egg                       | gs and Egg Products                                                                                                    |  |
| 🗌 a. Chicken E                       | Egg and Egg Products                                                                                                    |  |
| 28. SHELL EG                         | GG AND EGG PRODUCT CATEGORIES [21 CFR 170.3 (n) (11), (14)]                                                             |  |
| 27. PREPARE                          | D SALAD PRODUCTS [21 CFR 170.3 (n) (11), (17), (18), (22), (29), (34), (35)]                                            |  |
| b. Edible Se                         | eed and Edible Seed Products                                                                                            |  |
| a. Nut and N                         | Vut Products                                                                                                    |  |
| 26. NUTS AND                         | DEDIBLE SEED PRODUCT CATEGORIES [21 CFR 170.3 (n) (26). (32)]                                                           |  |
| 25. MULTIPLE<br>(24), (29), (34), (4 | EFOOD DINNERS, GRAVIES, SAUCES AND SPECIALTIES [21 CFR 170.3 (n) (11) (14), (17), (18), (23),<br>40)]                   |  |
| 24. MILK, BUT                        | ITER, OR DRIED MILK PRODUCTS [21 CFR 170.3 (n) (12), (30), (31)]                                                        |  |
| 23. MEAT, ME                         | AT PRODUCTS AND POULTRY (FDA REGULATED) [21 CFR 170.3 (n) (17), (18), (29), (34), (39), (40)]                           |  |
| 22. MACARON                          | NI OR NOODLE PRODUCTS [21 CFR 170.3 (n) (23)]                                                                           |  |
| 21. IMITATION                        | NMILK PRODUCTS [21 CFR 170.3 (n) (10)]                                                                                  |  |
| 20. ICE CREA                         | M AND RELATED PRODUCTS [21 CFR 170.3 (n) (20), (21)]                                                                    |  |
| 19. GELATIN,                         | RENNET, PUDDING MIXES, OR PIE FILLINGS [21 CFR 170.3 (n) (22)]                                                          |  |
| 18. FRUIT OR                         | VEGETABLE JUICE, PULP OR CONCENTRATE PRODUCTS [21 CFR 170.3 (n) (3), (16), (35)]                                        |  |
| 🗸 c. Other Fru                       | it and Fruit Products                                                                                                   |  |
| b. Raw Agric                         | cultural Commodities                                                                                                    |  |
| a. Fresh Cut                         | t Produce                                                                                                    |  |
| 🗹 17. FRUIT ANI                      | D FRUIT PRODUCTS [21 CFR 170.3 (n) (16), (27), (28), (35), (43)]                                                        |  |
|                                      | /EETENERS (NUTRITIVE) [21 CFR 170.3 (n) (9) (41), 21 CFR 170.3 (o) (21)]                                                |  |
| 16. FOOD SW                          |                                                                                                    |  |

### FFRM Section 9b

| U.S. Department of Health and                                                                          | Human Services                                                                                                    |                       |
|----------------------------------------------------------------------------------------------------|----------------------------------------------------------------------------------------------------|-----------------------|
| FDA FFR                                                                                                | acility Registration                                                                                                    | FURLS Home   FFR Home |
| Food Facility Regi                                                                                     | stration                                                                                                    | <b>0</b>              |
| FFR Home > Register a Foo                                                                              | d Facility                                                                                                    |                       |
| ✓ Section 1 ✓ Section 2<br>Step 5: Product Cate                                                        | 4 ✓ Section 5-7 ✓ Section 8-9 Section 9a-9b ✓ Section 10 ✓ Section 11-12 Review<br>Ogories                                                                                                    |                       |
| Section 9a: General<br>Conducted at the Fac<br>TYPE OF ACTIVITY CONDUC<br>manufacturing/processing, pa | Product Categories - Food for Human Consumption; and Type of A<br>illity<br>CTED AT THE FACILITY. Check all types of operations that are performed at this facility regard<br>cking or holding of food. | Activity              |
| Selected Product Name                                                                                  | Select Activity Types                                                                                                    |                       |
| 13. DRESSING AND<br>CONDIMENTS<br>[21 CFR 170.3 (n) (8), (12)]                                         | Acidified Food Processor -                                                                                                    |                       |
| 17. FRUIT AND FRUIT<br>PRODUCTS<br>[21 CFR 170.3 (n) (16), (27), (28),<br>(35), (43)]                  |                                                                                                    |                       |
| c. Other Fruit and Fruit<br>Products                                                                   | Acidified Food Processor -                                                                                                    |                       |
| 33. VEGETABLE AND<br>VEGETABLE PRODUCT<br>CATEGORIES<br>[21 CFR 170.3 (n) (19), (36)]                  |                                                                                                    |                       |
| c. Other Vegetable and<br>Vegetable Products                                                           | Acidified Food Processor -                                                                                                    |                       |
| Other Activity Conducted                                                                               |                                                                                                    |                       |
| Previous                                                                                               | Save &                                                                                                    | Exit Next             |

### FFRM Section 10

| C.S. Department of Health and Human Services                                                                                                    |                       |
|----------------------------------------------------------------------------------------------------|-----------------------|
| FURES FOOD Facility Registration                                                                                                    | FURLS Home   FFR Home |
| Food Facility Registration                                                                                                    | 0 🔒                   |
| FFR Home > Register a Food Facility                                                                                                    |                       |
| Section 1       Section 2-4       Section 5-7       Section 8-9       Section 9a-9b       Section 10       Section 11-12       Revi         Step 6: Owner, Operator, or Agent-in-Charge Information         Section 10: Owner, Operator, or Agent-in-Charge Information         Name of Entity or Individual Who is the Owner, Operator, or Agent-in-Charge | ew                    |
| Your Name Here                                                                                                    |                       |
| Is their contact information the same as any of the previous sections?  Same as Facility Address (Section 2) Same as Preferred Mailing Address (Section 3) Same as Parent Mailing Address (Section 4) Same as U.S. Agent Information (Section 7) None of the above                                                                                          |                       |
| © Previous O Save & Exit                                                                                                    | Next                  |
| Form Approval: OMB No.0910-0502, Expiration date: 09/30/2025                                                                                                    |                       |

#### FFRM Section 11

| L U.S. Department of Health and Human Services                                                                                                    |                   |
|----------------------------------------------------------------------------------------------------|-------------------|
| FURLS FOOD Facility Registration                                                                                                    | S Home   FFR Home |
| Food Facility Registration                                                                                                    | 0 🖨               |
| FFR Home > Register a Food Facility                                                                                                    |                   |
| ✓ Section 1     ✓ Section 2-4     ✓ Section 5-7     ✓ Section 8-9     ✓ Section 9a-9b     ✓ Section 10     Section 11-12     Review  Step 7: Statements                                                                                                    |                   |
| <ul> <li>Section 11: Inspection Statement</li> <li>FDA will be permitted to inspect the facility at the time and in the manner permitted by the Federal Food, Drug, and Cosmetic Act.</li> <li>Section 12: Certification Statement</li> <li>The owner, operator, or agent-in-charge of the facility, or an individual authorized by the owner, operator, or agent-in-charge of the facility, must submit this form. By submitting this form to FDA, or by authorizing an individual to submit this form to FDA, the owner, operator, or agent-in-charge of the facility certifies that the above information is true and accurate. An individual (other than the owner, operator, or agent-in-charge of the facility) who submits the form to the FDA also certifies that the above information submitted is true and accurate and that he/she is authorized to submit the registration on the facility's behalf. An individual authorized by the owner, operator, or agent-in-charge must below identify by name the individual who authorized submission of the registration. Under 18 U.S.C 1001, anyone who makes a materially false. fieldings or fraudulent statement to the U.S. Government is subject to criminal nearbiles.</li> </ul> |                   |
| Name of the Submitter                                                                                                    |                   |
| Your Name Here                                                                                                    |                   |
| Select One Option  A. INDIVIDUAL ASSOCIATED WITH THE INFORMATION IN SECTION 10 (STOP HERE, FORM IS COMPLETED)  B. ANOTHER AUTHORIZED INDIVIDUAL  Previous  Save & Exit  Note:                                                                                                    |                   |
| Form Approval: OMB No.0910-0502, Expiration date: 09/30/2025                                                                                                    |                   |

14. Once you submit your application, a notice is displayed. You will receive a notice via email. Save your eleven-digit FFR number & PIN.

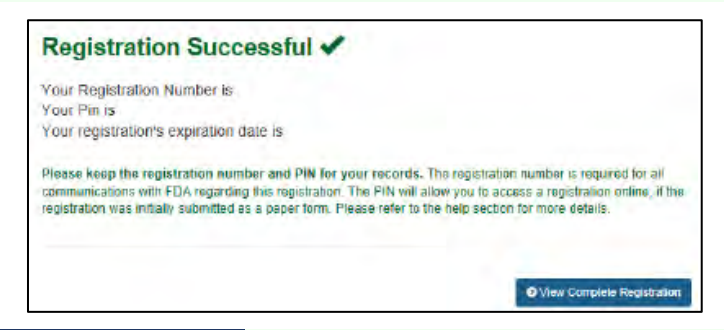

- 15. You may wish to View Complete Registration & print it.
- 16. Proceed to FCE registration, page 24

## Task 4...... Food Canning Establishment (FCE) registration

Anyone intending to sell acidified (or low-acid) canned foods that they produce must register with the Acidified/Low-Acid Foods program. Unlike 21 CFR \$117 (FSMA Preventive Controls for Human Food) there is no exemption because of size, direct sales, or sales only within state. With regard to the Interstate Commerce Clause of the Constitution, the FDA asserts jurisdiction over all food products composed of interstate ingredients. (See FDA <u>CPG \$100.200</u>).

The processor must submit <u>FDA Form 2541</u> for each processing facility before commencing product sales. This is best done electronically. The FDA issues a five-digit Food Canning Establishment (FCE) number upon registration. You can submit either an electronic or paper <u>FDA Form 2541</u> regardless of whether you have a FFR number. If submitting on paper, be prepared to wait the FDA to process your form & provide you with a FCE number.

- 1. E Login to your account. Don't forget to check the 18 USC \$1001 🗹 I understand. box
- 2. This brings you to the FURLS home page. Select Acidified/Low-Acid Canned Foods Registration and Process Filing

| Registration and Listing Programs                                  |
|--------------------------------------------------------------------|
| Food<br>Food Facility Registration                                 |
| Acidified/Low-Acid Canned Foods Registration<br>and Process Filing |

3. At the olive & orange Acidified/Low Acid Canned Foods home page. Select Register Food Canning Establishment

| AF/LACF MAIN MENU                   |
|-------------------------------------|
|                                     |
| Register Food Canning Establishment |
|                                     |
| Change Registration                 |
|                                     |
| Search Establishment Registrations  |
|                                     |
| Access AF/LACF Process Filing       |
|                                     |
| Lookup FCE/SID                      |

- 4. Registration location (page 26): Domestic Registration Select & O No check , you don't currently have a FCE number for this location, then press >> Continue.
- 5. Step 1 (page 27): Enter your eleven-digit FFR number & FFR PIN that you saved from the previous task (page 16), & select the position that you hold at your facility, then press >> Continue.
- 6. Step 2 (page 28): In the same manner as with FFR Registration, enter your processing location: facility name, physical address, ZIP, & phone. The city & state will populate based on ZIP code, but there may be several city options which you should look at. Once satisfied, press >> Continue.
- 7. Step 3 (page 29): In the same manner as with FFR Registration, you can populate the fields by selecting
   SAME AS PLANT LOCATION. Otherwise, enter your preferred maling address: facility name, country/area, physical address, ZIP, & phone. Then press >> Continue.

- 8. For each product you expect to produce, fill in the product name, form, & style. Indicate that they
  - are OACIDIFIED, then Add Product

| od Product Name, Form or Style, and Packing Medium |   |
|----------------------------------------------------|---|
| ucumber pickles, all styles, in acid brine         | ٦ |
| • • • •                                            |   |
|                                                    |   |
|                                                    |   |
| D LOW-ACID                                         |   |
|                                                    |   |
| ACIDIFIED                                          |   |
|                                                    |   |
|                                                    |   |
| K Back Add Product                                 |   |

9. Generic descriptors are acceptable. Examples are below.

| Food Product Name, Form or Style, and Packing Medium                         | Low-Acid | Acidified |
|------------------------------------------------------------------------------|----------|-----------|
| Tomato-based sauces, with peppers, onions, garlic, and/or spices, all styles |          | ē         |
| Cucumber pickles, all styles, in acid brine                                  |          | ē         |
| Pepper-based sauces, all styles, in vinegar                                  |          | 0         |
| Other pickled vegetables, all styles, in acid brine                          |          | ē         |
| Pickled eggs, all styles, in acid brine                                      | 0        |           |

10. If you make a mistake, check the item, then click Remove Product

|            | Food Product Name, Form or Style, and Packing Medium                         | Low-Acid | Acidified |
|------------|------------------------------------------------------------------------------|----------|-----------|
|            | Tomato-based sauces, with peppers, onions, garlic, and/or spices, all styles |          |           |
|            | Cucumber pickles, all styles, in acid brine                                  |          |           |
|            | Pepper-based sauces, all styles, in vinegar                                  |          |           |
|            | Other pickled vegetables, all styles, in acid brine                          |          |           |
|            | Pickled eggs, all styles, in acid brine                                      |          |           |
| <b>Z</b>   | Pickled okra, all styles, in acid brine                                      |          |           |
|            |                                                                              |          |           |
| Add Produc | t Edit Product Remove Product                                                |          |           |

- 11. Press >> Continue to advance to step 5.
- 12. Step 5 (page 30): Information for the Establishment Contact Person (ECP) is prepopulated from the FIS account. To correct it, you need to edit your account profile.
- 13. Otherwise, , check the 18 USC \$1001 Junderstand. box & press >> Continue to advance to the review step (step 6).
- 14. Step 6 (page 32): Review the individual sections. Press to change any information.
- 15. When you are satisfied with your application, press >> Submit
- 16. Upon a successful submission, you will receive a message (page 33) that your registration is complete. Record your fivedigit FCE number. You will need it <u>later</u>.

## **Domestic FCE Registration**

|                                  |                              |                                                             |                                                              |                                         | Get Hel                |
|----------------------------------|------------------------------|-------------------------------------------------------------|--------------------------------------------------------------|-----------------------------------------|------------------------|
| *FACILITY LO<br>Domestic Re      | CATION<br>gistration 🗸       |                                                             |                                                              |                                         |                        |
| Please Sele                      | ct<br>pistration Food Cannin | ng Establishment (I                                         | FCE) number required                                         | under 21 CFR 108                        | 3.25(c)(1)             |
| Foreign Regis<br>are registering | tration R 108.35(c)          | (1) for Low-Acid Ca<br>umber and is not<br>1 Subpart H ("BT | anned Foods (LACF) f<br>the same as the 11<br>Registration") | or the establishmen<br>digit number for | t location<br>Food Fac |
| Registration (r                  | rrt) under zi Crrt part      | r, subpart in ( . D.                                        | Registration 1.                                              |                                         |                        |
| 0                                |                              |                                                             |                                                              |                                         |                        |
| O Yes                            |                              |                                                             |                                                              |                                         |                        |
| O Yes                            |                              |                                                             |                                                              |                                         |                        |

|                                                                                                    | <u>FCE</u>                                                                                                    | <u>Registratio</u>                                                                                                    | <u>n Step l</u>                                                                                                    |                                                                                                    |                          |
|----------------------------------------------------------------------------------------------------|----------------------------------------------------------------------------------------------------|----------------------------------------------------------------------------------------------------|----------------------------------------------------------------------------------------------------|----------------------------------------------------------------------------------------------------|--------------------------|
| AF/LA                                                                                                    | ACF                                                                                                    | Acidified/Low Acid<br>Canned Foods                                                                                              | (Je                                                                                                    |                                                                                                    | URLS HOME<br>F/LACF HOME |
| Step <b>01</b>                                                                                           | Step <b>02</b>                                                                                                    | Step 03                                                                                                    | Step 04                                                                                                    | Step <b>05</b>                                                                                         | Step <b>06</b>           |
| 1 <b>&gt;&gt;&gt;&gt;</b> 1                                                                              |                                                                                                    |                                                                                                    |                                                                                                    | Π.                                                                                                    |                          |
|                                                                                                    | <b>«</b> Bac                                                                                                    | k 🔊 Continue                                                                                                    |                                                                                                    |                                                                                                    | Get Help 🕜               |
| If you wish t<br>how to pro<br>Electronic<br>Registratio<br>Enter the For<br>establishme                 | to submit the AF/<br>oceed, click <u>here</u><br>Submission of<br>n) for an Acidifi<br>pod Facility Regisent location you as | LACF registration ele<br>and refer to Sec<br>Form FDA 2541 (<br>ed/Low-Acid Food<br>stration (FFR) Num<br>re registering to obt | ctronically and y<br>ction VI in " <b>I</b><br>Food Canning<br>Canning Estat<br>ber (11 digits)<br>ain the ECE nun | you are uncertai<br>nstructions fo<br>Establishmen<br>blishment"<br>and PIN for th<br>nber (5 digits). | n<br>r<br>it<br>it       |
| you do not r                                                                                             | emember the FFF                                                                                                    | R Number and PIN, o                                                                                                    | lick <u>here</u> .                                                                                                 | iber (5 digits).                                                                                       |                          |
| If you have<br>Industry Sys                                                                              | any questions o<br>tems Help Desk                                                                                            | oncerning the FFR 1<br>by clicking <u>here</u> .                                                                                | number, please                                                                                                    | contact the FD                                                                                         | A                        |
| SECTIO                                                                                                   | DN 1 TYPE OF SU                                                                                                    | IBMISSION                                                                                                    | _                                                                                                    |                                                                                                    |                          |
| If you are requi<br>'Continue'.                                                                          | ired by BT Regulation                                                                                                    | s to have an FFR and PIN                                                                                                    | , enter FFR and PIN                                                                                                | I, otherwise select                                                                                    |                          |
| FFR NUMBER                                                                                               |                                                                                                    |                                                                                                    |                                                                                                    |                                                                                                    |                          |
| FFR PIN                                                                                                  |                                                                                                    |                                                                                                    |                                                                                                    |                                                                                                    |                          |
| *POSITION H<br>Please Sel<br>Please Sel<br>President/Vic<br>Director<br>Manager<br>Technologist<br>Owner | ELD AT PLANT LOCA<br>ect<br>e President<br>( Bac                                                                             | ATION k >> Continue                                                                                                    |                                                                                                    |                                                                                                    |                          |
| Other Employ<br>Authorized Th                                                                            | vee<br>hird Party                                                                                                    |                                                                                                    |                                                                                                    |                                                                                                    |                          |

| A] | F/LA                          | CF                     | Acidified<br>Canned F | Low Acid<br>oods   | Ľ.              | FDA             | ≫ FURLS HOME<br>≫ AF/LACF HOMI |
|----|-------------------------------|------------------------|-----------------------|--------------------|-----------------|-----------------|--------------------------------|
|    | Step 01                       | Step <b>02</b>         | Step                  | <b>)3</b> S        | tep <b>04</b>   | Step 05         | Step (                         |
|    |                               |                        |                       | ·                  | Ŭ               |                 | Get Help 🄇                     |
|    | K Back to Step                | 01 >>                  | Continue              |                    |                 |                 |                                |
|    | Under 18 U.S.C.               | 1001, anyon            | e who makes           | a materially false | , fictitious, o | r fraudulent st | atement to the U.S             |
|    | SECTION                       | 2 F00D                 | PROCESSING            | PLANT LOCATIO      | N               |                 |                                |
|    | *ESTABLISHMENT                | NAME                   |                       |                    |                 |                 |                                |
|    | Your Facility Na              | me Here                |                       |                    |                 |                 |                                |
|    | *COUNTRY/AREA<br>UNITED STATE | S                      |                       |                    | ~               |                 |                                |
|    | *******                       |                        |                       |                    |                 |                 |                                |
|    | 123 S Main St                 |                        |                       |                    |                 |                 |                                |
|    | ADDRESS LINE2                 |                        |                       |                    |                 |                 |                                |
|    |                               |                        |                       |                    |                 |                 |                                |
|    | *ZIP (or other Pos<br>43210   | tal Code)              |                       |                    |                 |                 |                                |
|    | *CITY                         |                        |                       |                    |                 |                 |                                |
|    | Columbus 🗸                    |                        |                       |                    |                 |                 |                                |
|    | <u>*STATE/PROVINCE</u>        | E/TERRITORY            |                       |                    |                 |                 |                                |
|    | Ohio 🗸                        |                        |                       |                    |                 |                 |                                |
|    |                               |                        |                       |                    |                 |                 |                                |
|    | Numbers only. No              | spaces, das            | hes or parenth        | eses. Country Co   | de not require  | d for           |                                |
|    | US phone number               | rs.<br>Country<br>Code | Area/City Cod         | e Phone Number     | Extension       | 1               |                                |
|    | *TELEPHONE                    | (e.g.033)              | (e.g.101)             | (e.g.5551111)      | (e.g.111        | 1)              |                                |
|    | NUMBER                        | 1                      | 234                   | 5678901            |                 |                 |                                |
|    |                               | Country<br>Code        | Area/City Cod         | e Fax Number       |                 |                 |                                |
|    | TELEFAX                       | (e.g.033)              | (e.g.101)             | (e.g.5551111)      | _               |                 |                                |
|    | NUMBER.                       |                        |                       |                    |                 |                 |                                |
|    |                               |                        |                       |                    |                 |                 |                                |
|    | Cancel & Sta                  | 01 🛛 🔊                 | Continue              |                    |                 |                 |                                |
|    |                               | - rigain               |                       |                    |                 |                 |                                |
|    |                               |                        |                       |                    |                 |                 |                                |

| A | F/LACF Acidified/Low Acid<br>Canned Foods                                                                                  | E<br>OME |
|---|----------------------------------------------------------------------------------------------------|----------|
|   | Step 01 Step 02 Step 03 Step 04 Step 05 Ste                                                                                | p 01     |
|   | Get Help                                                                                                    | 0        |
|   | Back to Step 02     Scontinue                                                                                              |          |
|   | Cancel & Start Again Under 18 U.S.C. 1001, anyone who makes a materially false, fictitious, or fraudulent statement to the | U.S      |
|   | Government is subject to criminal penalties.                                                                               |          |
|   | SECTION 3 PREFERRED MAILING ADDRESS                                                                                        |          |
|   | SAME AS PLANT LOCATION                                                                                                    |          |
|   | *ESTABLISHMENT NAME<br>Your Name Here                                                                                      |          |
|   | *COLINTDY/ADEA                                                                                                    |          |
|   | UNITED STATES                                                                                                    |          |
|   | *ADDRESS LINE1                                                                                                    |          |
|   | PO Box 10001                                                                                                    |          |
|   | ADDRESS LINE2                                                                                                    |          |
|   | *ZIP (or other Postal Code)                                                                                                |          |
|   | 43210                                                                                                    |          |
|   | *CITY                                                                                                    |          |
|   | Columbus 🗸                                                                                                    |          |
|   | *STATE/PROVINCE/TERRITORY                                                                                                  |          |
|   | Ohio 🗸                                                                                                    |          |
|   |                                                                                                    |          |
|   |                                                                                                    |          |
|   | US phone numbers, dashes or parentneses. Country Code not required for<br>US phone numbers.                                |          |
|   | Code ' Area/City Code Phone Number Extension (e.a.033) (e.a.101) (e.a.5551111) (e.a.1111)                                  |          |
|   | *TELEPHONE 1 234 9876543                                                                                                   |          |
|   |                                                                                                    |          |
|   | Country Area/City Code Fax Number                                                                                          |          |
|   | TELEFAX                                                                                                    |          |
|   |                                                                                                    |          |
|   |                                                                                                    |          |
|   | Gontinue     Section 2     Section 2                                                                                       |          |
|   |                                                                                                    |          |

| <u>FCE Registration Step 4</u>                                                                                                    |
|----------------------------------------------------------------------------------------------------|
| AF/LACF Acidified/Low Acid<br>Canned Foods                                                                                                    |
| Step 01 Step 02 Step 03 Step 04 Step 05 Step 06                                                                                                    |
| Get Help 🧿                                                                                                    |
| Continue Continue Concel & Start Again Under 18 U.S.C. 1001, anyone who makes a materially false, fictitious, or fraudulent statement to the U.S. Government is subject to criminal penalties.                                                                                                    |
| <b>SECTION 4</b> LOW ACID AND/OR ACIDIFIED FOODS PROCESSED AT THIS LOCATION<br>(Do not list meat and poultry foods under the jurisdiction of the Food Safety and Inspection Service of the U.S.<br>Department of Agriculture. Listing products processed at this location to obtain an FCE number does not<br>constitute filing individual processes.)                                           |
| Food Product Name, Form or Style, and Packing Medium Low-Acid Acidified                                                                                                    |
| Please Click Add Product button to add products.                                                                                                    |
| Add Product Edit Product Remove Product                                                                                                    |
| Subject to the terms of 21 CFR 108.25(c)(1) and (2) and/or CFR 108.35(c)(1) and (2), no commercial processor shall engage in the processing of acidified foods or low-acid canned foods until the completed forms FDA 2541 and the appropriate forms (FDA 2541d, FDA 2541e, FDA 2541f, FDA 2541g) have been filed with the FDA within the applicable time frames specified in these regulations. |
| Continue       Concel & Start Again                                                                                                    |
|                                                                                                    |

## FCE Registration Step 5 (1st part)

| _ | Step 01                                            | Step 02                                                       | Step 03                                                                                   | Step 04                                                               | Step 05                                            | S                 |
|---|----------------------------------------------------|---------------------------------------------------------------|-------------------------------------------------------------------------------------------|-----------------------------------------------------------------------|----------------------------------------------------|-------------------|
|   |                                                    |                                                               |                                                                                           | -                                                                     | · · · ·                                            |                   |
|   |                                                    |                                                               |                                                                                           |                                                                       |                                                    | Get H             |
|   | K Back to                                          | Step 04 >> C                                                  | ontinue                                                                                   |                                                                       |                                                    |                   |
|   | Canaal S                                           | Ctort Agoin                                                   |                                                                                           |                                                                       |                                                    |                   |
|   | Cancer of                                          |                                                               |                                                                                           |                                                                       |                                                    |                   |
|   | Government                                         | s.C. 1001, anyone<br>is subject to crimina                    | who makes a material<br>I penalties.                                                      | ly false, fictitious,                                                 | or fraudulent stateme                              | nt to th          |
|   |                                                    |                                                               |                                                                                           |                                                                       |                                                    |                   |
|   |                                                    |                                                               |                                                                                           | EBOON                                                                 |                                                    |                   |
|   | SEC                                                | TION 5 ESTABL                                                 | ISHMENT CONTACT P                                                                         | ERSON                                                                 |                                                    |                   |
|   | SEC                                                | shment Contact Pe                                             | ISHMENT CONTACT P                                                                         | ERSON                                                                 | hown below is auto-                                | nonula            |
|   | The Establis<br>from the FD                        | shment Contact Pe<br>A Industry System                        | ISHMENT CONTACT P<br>rrson name and addrons (FIS) Account Mar                             | ERSON<br>ess information s<br>nagement. If this                       | hown below is auto-<br>information is not co       | popula<br>orrect, |
|   | The Establis<br>from the FD<br><u>here</u> to retu | shment Contact Pe<br>A Industry System<br>In to Account Mar   | ISHMENT CONTACT P<br>erson name and addre<br>ns (FIS) Account Man<br>nagement and edit yo | ERSON<br>ess information s<br>nagement. If this<br>our account profil | hown below is auto-<br>information is not co<br>e. | popula<br>orrect, |
|   | The Establis<br>from the FD<br>here to retu        | shment Contact Pe<br>DA Industry System<br>Irn to Account Mar | ISHMENT CONTACT P<br>rson name and addr<br>ns (FIS) Account Mar<br>nagement and edit yo   | ERSON<br>ess information s<br>nagement. If this<br>our account profil | hown below is auto-<br>information is not co<br>e. | popula<br>orrect, |

|                                                                |                                                                                                    |                                                                        |                                                                       | -                                                             |                                            |                                                                   |                                                                          |                                                                |
|----------------------------------------------------------------|----------------------------------------------------------------------------------------------------|------------------------------------------------------------------------|-----------------------------------------------------------------------|---------------------------------------------------------------|--------------------------------------------|-------------------------------------------------------------------|--------------------------------------------------------------------------|----------------------------------------------------------------|
| *A                                                             | DDRESS LINE1                                                                                                    |                                                                        |                                                                       |                                                               |                                            |                                                                   |                                                                          |                                                                |
| AD                                                             | DRESS LINE2                                                                                                    |                                                                        |                                                                       |                                                               |                                            |                                                                   |                                                                          |                                                                |
|                                                                |                                                                                                    |                                                                        |                                                                       |                                                               |                                            |                                                                   |                                                                          |                                                                |
| *2                                                             | IP (or other Postal                                                                                             | Code)                                                                  |                                                                       |                                                               |                                            |                                                                   |                                                                          |                                                                |
| *C                                                             | ITY                                                                                                    |                                                                        |                                                                       |                                                               |                                            |                                                                   |                                                                          |                                                                |
|                                                                |                                                                                                    |                                                                        |                                                                       |                                                               |                                            |                                                                   |                                                                          |                                                                |
| *5                                                             | TATE/PROVINCE/TE                                                                                                | RRITORY                                                                |                                                                       |                                                               |                                            |                                                                   |                                                                          |                                                                |
|                                                                |                                                                                                    |                                                                        |                                                                       |                                                               |                                            |                                                                   |                                                                          |                                                                |
| Nu<br>US                                                       | imbers only. No spa<br>5 phone numbers.                                                                         | country                                                                | or parenthe                                                           | ses. Country                                                  | Code no                                    | t required for                                                    |                                                                          |                                                                |
|                                                                |                                                                                                    | Code<br>(e.g.033)                                                      | (e.g.101)                                                             | (e.g.5551111)                                                 | )                                          | (e.g.1111)                                                        |                                                                          |                                                                |
| *T<br>NU                                                       | ELEPHONE                                                                                                    | 001                                                                    |                                                                       |                                                               |                                            |                                                                   |                                                                          |                                                                |
| Nu                                                             | imbers only. No sp<br>quired for US FAX r                                                                       | aces, dashes<br>numbers.                                               | or parenthe                                                           | ses. Country                                                  | Code no                                    | t                                                                 |                                                                          |                                                                |
|                                                                |                                                                                                    | Country Code<br>(e.g.033)                                              | Area/City Cod<br>(e.g. 101)                                           | e Fax Numb                                                    | er<br>111)                                 |                                                                   |                                                                          |                                                                |
| FA                                                             | X<br>JMBER                                                                                                    |                                                                        |                                                                       |                                                               |                                            |                                                                   |                                                                          |                                                                |
| *EI                                                            | MAIL ADDRESS                                                                                                    |                                                                        |                                                                       |                                                               |                                            |                                                                   |                                                                          |                                                                |
|                                                                |                                                                                                    |                                                                        |                                                                       |                                                               |                                            |                                                                   |                                                                          |                                                                |
| 5                                                              | ECTION 6 PL                                                                                                    | EASE NOTE                                                              | THE FOLLOW                                                            | VING                                                          |                                            |                                                                   |                                                                          |                                                                |
| The required<br>company<br>criminal<br>represen<br>fictitious, | uester hereby pres<br>is subject to the<br>offense to falsify, c<br>tation; or make or<br>, or fraudulent state | sents and a<br>terms and<br>onceal, or co<br>use any fa<br>ement or en | cknowledges<br>provisions of<br>over up a ma<br>lse writing o<br>try. | that the co<br>Title 18, Se<br>terial fact; m<br>r document l | mpany i<br>ection 10<br>ake any<br>knowing | is aware that<br>001, United S<br>false, fictition<br>the same to | in making this<br>tates Code whic<br>us, or fraudulent<br>contain any ma | request the<br>h makes it a<br>statement or<br>terially false, |
| Subject<br>shall eng<br>the appr<br>applicabl                  | to the terms of 21<br>gage in the process<br>opriate forms (FD/<br>le time frames spec                          | CFR 108.2<br>ing of acidif<br>2541d, FD<br>ified in these              | 5(c)(1) and (<br>ied foods or<br>A 2541e, FD<br>e regulations.        | 2) and/or CF<br>low-acid canr<br>A 2541f, FD/                 | FR 108.3<br>ned food<br>A 2541g            | 35(c)(1) and<br>Is until the co<br>I) have been                   | (2), no commerc<br>mpleted forms F<br>filed with the FE                  | tial processor<br>DA 2541 and<br>DA within the                 |
| Forms, In<br>http://ww                                         | nstructions, regulat<br>ww.fda.gov/Food/G                                                                       | ions, and in<br>uidanceRegu                                            | formation car<br>ulation/Guida                                        | be secured onceDocument                                       | online at<br><u>tsREgula</u>               | t<br>atoryInformati                                               | on/AcidifiedLACF                                                         | /default.htm.                                                  |
| For more                                                       | information, conta                                                                                              | ict LACF Reg                                                           | istration Coo                                                         | rdinator by e-                                                | -mail at                                   | lacf@fda.hhs.                                                     | gov.                                                                     |                                                                |
| 🗹 I un                                                         | derstand.                                                                                                    |                                                                        |                                                                       |                                                               |                                            |                                                                   |                                                                          |                                                                |
| <                                                              | K Back to Step 04                                                                                               | Co                                                                     | ntinue                                                                |                                                               |                                            |                                                                   |                                                                          |                                                                |
|                                                                | a cancer or or a fair t A                                                                                       | gan                                                                    |                                                                       |                                                               |                                            |                                                                   |                                                                          |                                                                |
|                                                                |                                                                                                    |                                                                        |                                                                       |                                                               |                                            |                                                                   |                                                                          |                                                                |
|                                                                |                                                                                                    |                                                                        |                                                                       |                                                               |                                            |                                                                   |                                                                          |                                                                |

### FCE Registration Step 5 (continued)

| <u>FC</u>                                                                                                    | <u>E Regist</u>                                                                                                    | ration Step (                                                                                                    | <u>6 - Revie</u>                                                                                                  | <u>ew</u>                                                                                      |                                                         |
|----------------------------------------------------------------------------------------------------|----------------------------------------------------------------------------------------------------|----------------------------------------------------------------------------------------------------|----------------------------------------------------------------------------------------------------|------------------------------------------------------------------------------------------------|---------------------------------------------------------|
| AF/LA                                                                                                    | CF                                                                                                    | Acidified/Low Acid<br>Canned Foods                                                                                                    | J.                                                                                                    | FDA » F<br>» A                                                                                 | URLS HOME<br>F/LACF HOME                                |
| Step <b>01</b>                                                                                                    | Step <b>02</b>                                                                                                    | Step 03                                                                                                    | Step 04                                                                                                    | Step <b>05</b>                                                                                 | Step 0                                                  |
|                                                                                                    |                                                                                                    | U                                                                                                    |                                                                                                    |                                                                                                | >>>>                                                    |
|                                                                                                    |                                                                                                    |                                                                                                    |                                                                                                    |                                                                                                | Get Help (                                              |
| Please review your Regi<br>section, click the Edit bu<br>FCE number will not be i                                                          | stration. If all inforr<br>tton for that section<br>ssued.                                                             | nation is correct, click the<br>n. Until you select Submi                                                                                                    | e <b>Submit</b> button<br>t, the registration                                                                     | below. To make cha<br>process is incomp                                                        | anges to a<br>lete and an                               |
| Date: 03/05/2023 16:46:41                                                                                                    | 1                                                                                                    |                                                                                                    |                                                                                                    |                                                                                                |                                                         |
| Created Date: 03/05/2023                                                                                                    | 16:46:41                                                                                                    |                                                                                                    |                                                                                                    |                                                                                                |                                                         |
| SECTION 1 TYPE                                                                                                    | OF SUBMISSION                                                                                                    |                                                                                                    |                                                                                                    |                                                                                                |                                                         |
| INITIAL REGISTRATION                                                                                                    |                                                                                                    |                                                                                                    |                                                                                                    |                                                                                                |                                                         |
| FFRM REGISTRATION N                                                                                                    | UMBER: N/A                                                                                                    |                                                                                                    |                                                                                                    |                                                                                                |                                                         |
| POSITION HELD AT PLAT                                                                                                    | NT LOCATION: OW                                                                                                    | ler                                                                                                    | _                                                                                                    |                                                                                                |                                                         |
| SECTION 2 FOOD                                                                                                    | PROCESSING PLAF                                                                                                    | IT LOCATION                                                                                                    |                                                                                                    |                                                                                                | EDIT                                                    |
| SECTION 6 PLEAS                                                                                                    |                                                                                                    | MING                                                                                                    |                                                                                                    |                                                                                                |                                                         |
| The requester hereby pre-<br>subject to the terms and<br>falsify, conceal, or cover u<br>use any false writing or d<br>entry.              | sents and acknowle<br>provisions of Title 1<br>p a material fact; ma<br>ocument knowing th                             | dges that the company is<br>8, Section 1001, United S<br>ake any false, fictitious, or<br>ie same to contain any ma                                                                                                    | aware that in mak<br>States Code which<br>fraudulent stateme<br>aterially false, fictif                           | ing this request the<br>n makes it a crimina<br>nt or representation;<br>ious, or fraudulent s | company is<br>I offense to<br>or make or<br>tatement or |
| Subject to the terms of 2<br>engage in the processing<br>appropriate forms (FDA 2                                                          | 1 CFR 108.25(c)(1)<br>g of acidified foods<br>541d, FDA 2541e, I                                                       | and (2) and/or CFR 108<br>or low-acid canned food                                                                                                    | .35(c)(1) and (2),<br>Is until the compl                                                                          | no commercial prod<br>eted forms FDA 25                                                        | cessor shall<br>41 and the                              |
| time frames specified in th                                                                                                    | ese regulations.                                                                                                    | FDA 2541f, FDA 2541g) h                                                                                                    | ave been filed wit                                                                                                | n the FDA within the                                                                           | e applicable                                            |
| time frames specified in th<br>Forms, Instructions, regul<br>http://www.fda.gov/Food,                                                      | ese regulations.<br>ations, and informa<br><u>'GuidanceRegulation</u>                                                  | FDA 2541f, FDA 2541g) h<br>tion can be secured online<br><u>//GuidanceDocumentsREg</u>                                                                                                    | ave been filed wit<br>at<br>ulatoryInformatior                                                                    | n the FDA within the                                                                           | e applicable<br><u>ult.htm</u> .                        |
| time frames specified in th<br>Forms, Instructions, regul<br>http://www.fda.gov/Food,<br>For more information, cor                         | ese regulations.<br>ations, and informa<br>(GuidanceRegulation<br>tact LACF Registrati                                 | FDA 2541f, FDA 2541g) h<br>tion can be secured online<br><u>n/GuidanceDocumentsREg</u><br>on Coordinator by e-mail a                                                                                                    | ave been filed wit<br>at<br>ulatoryInformatior<br>at <u>lacf@fda.hhs.gc</u>                                       | n the FDA within the<br>NAcidifiedLACF/defat                                                   | e applicable<br><u>ult.htm</u> .                        |
| time frames specified in the<br>Forms, Instructions, regul<br>http://www.fda.gov/Food,<br>For more information, cor                        | ese regulations.<br>ations, and informa<br><u>'GuidanceRegulatior</u><br>tact LACF Registrati                          | FDA 2541f, FDA 2541g) h<br>tion can be secured online<br><u>//GuidanceDocumentsREgu</u><br>on Coordinator by e-mail a                                                                                                    | ave been filed wit<br>at<br><u>ulatoryInformatior</u><br>at <u>lacf@fda.hhs.gc</u>                                | n the FDA Within the<br>/AcidifiedLACF/defau<br>/Y.                                            | applicable                                              |
| time frames specified in th<br>Forms, Instructions, regul<br><u>http://www.fda.gov/Food</u> ,<br>For more information, cor<br>I understand | ese regulations.<br>ations, and informa<br><u>GuidanceRegulatior</u><br>tact LACF Registrati                           | FDA 2541f, FDA 2541g) h<br>tion can be secured online<br>(/GuidanceDocumentsREg)<br>on Coordinator by e-mail a<br>Not For Public Disclosu                                                                                                    | ave been filed wit<br>at<br>ulatoryInformation<br>at lacf@fda.hhs.gc<br>ure                                       | n the FDA within the                                                                           | applicable<br><u>ult.htm</u> .                          |
| time frames specified in th<br>Forms, Instructions, regul<br><u>http://www.fda.gov/Food</u><br>For more information, cor                   | ese regulations.<br>ations, and informa<br><u>GuidanceRegulatior</u><br>tact LACF Registrati<br><b>«C</b> Back to Main | FDA 2541f, FDA 2541g) h<br>tion can be secured online<br><u>//GuidanceDocumentsREg</u><br>on Coordinator by e-mail a<br><b>Not For Public Disclose</b><br>(< Cancel & Start Ag                                                                                                    | ave been filed wit<br>at<br><u>ulatoryInformation</u><br>at <u>lacf@fda.hhs.gc</u><br><b>ure</b><br>sin >> Submit | n the FDA within the                                                                           | a applicable<br><u>ult.htm</u> .                        |
| time frames specified in the<br>Forms, Instructions, regul<br>http://www.fda.gov/Food<br>For more information, con                         | ese regulations.<br>ations, and informa<br>(GuidanceRegulation<br>tact LACF Registrat<br>act LACF Registrat            | FDA 2541f, FDA 2541g) h<br>tion can be secured online<br><u>v/GuidanceDocumentsREg</u><br>on Coordinator by e-mail a<br><b>Not For Public Disclose</b><br>( <cancel &="" age<="" start="" td=""><td>ave been filed wit<br/>at<br/>ulatoryInformatior<br/>at lacf@fda.hhs.gc<br/>ure<br/>ain &gt;&gt; Submit</td><td>/AcidifiedLACF/defa</td><td>e applicable<br/><u>ult.htm</u>.</td></cancel> | ave been filed wit<br>at<br>ulatoryInformatior<br>at lacf@fda.hhs.gc<br>ure<br>ain >> Submit                      | /AcidifiedLACF/defa                                                                            | e applicable<br><u>ult.htm</u> .                        |
| time frames specified in th<br>Forms, Instructions, regul<br>http://www.fda.gov/Food<br>For more information, cor                          | ese regulations.<br>ations, and informa<br>(GuidanceRegulation<br>tact LACF Registrati<br>tact LACF Registrati         | FDA 2541f, FDA 2541g) h<br>tion can be secured online<br>(/GuidanceDocumentsREg)<br>on Coordinator by e-mail a<br><b>Not For Public Disclose</b><br>( <cancel &="" ag:<="" start="" td=""><td>ave been filed wit<br/>at<br/>ulatoryInformation<br/>at lacf@fda.hhs.go<br/>ure<br/>ain &gt;&gt; Submit</td><td>/AcidifiedLACF/defau</td><td>a applicable</td></cancel>                          | ave been filed wit<br>at<br>ulatoryInformation<br>at lacf@fda.hhs.go<br>ure<br>ain >> Submit                      | /AcidifiedLACF/defau                                                                           | a applicable                                            |

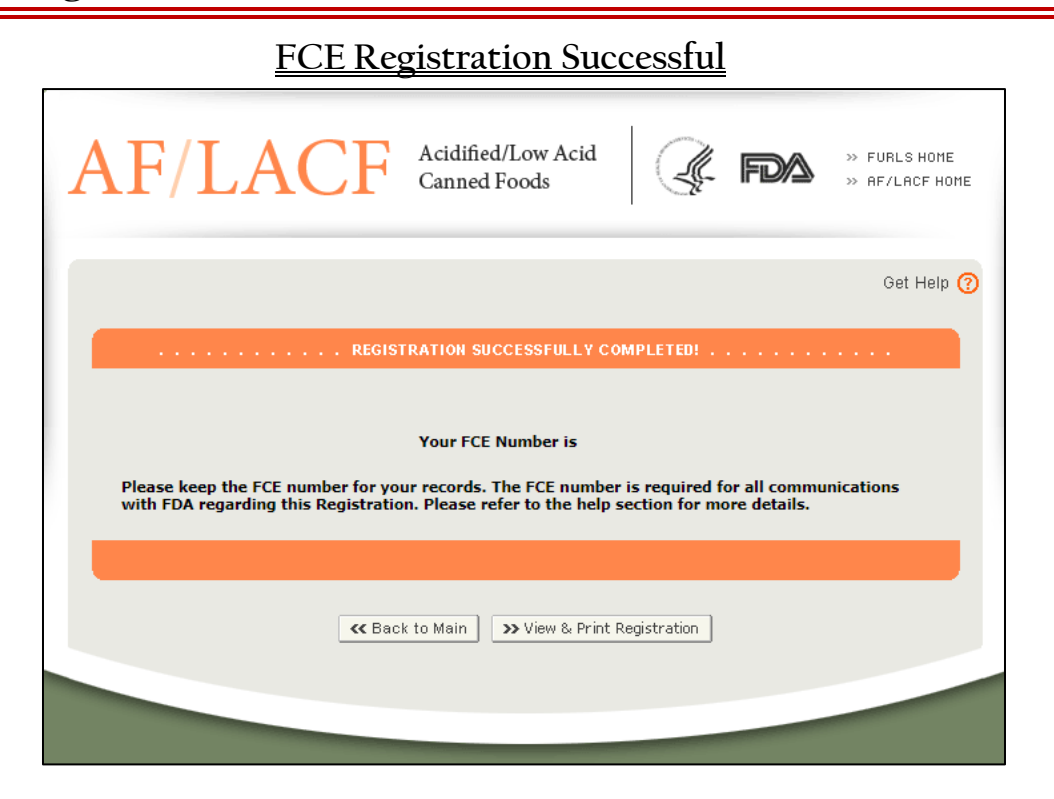